同學您好:

請於各學期註冊須知公告期限內,至「臺灣銀行學雜費入口網站」查詢、列印繳 費單並完成繳費。

臺灣銀行為協助同學順利操作系統,提供<u>臺灣銀行學雜費入口網學生操作範例</u>供同學 參閱,您可依範例操作或詳閱下列流程說明如期完成繳費。

- 一、網路列印註冊繳費單操作流程如下:
  - (一)進入「臺灣銀行學雜費入口網站」或至本校「教務處首頁」下方【註 冊常用查詢】點選【學雜費繳費單列印網址】
  - (二) 點選【繳費單查詢(原學生登入)】
  - (三) 輸入以下資料,點選【確認登入】,登入系統:
    - 【代收類別】:可先按右邊【查詢】選【中彰投】輸入關鍵字【臺中科技】
      即查詢本校各學制之代收類別或直接輸入代收類別碼:

(五專)-111372、(二技)-111392、(四技)-111402、(碩、博班)-113432

- 2.【身分證字號】: 含大寫英文字母之 10 碼證號。
- 3.【學號】:共10碼數字(數字前面不可加 S)。
- 4.【識別碼】:預設值為您生日7碼數字(例如92年3月2日請填0920302)
  成功登入並綁定電子信箱後即可變更;如忘記或須重設·請點選【識別碼 重設】·經原綁定之電子信箱認證後·方可重新設定識別碼。

※連續輸入錯誤達 5 次之情形·將暫停使用「繳費單查詢」服務 30 分鐘。

- 5.【圖形驗證碼】: 輸入正確之指定驗證碼。
- (四)選擇欲列印之學年度及學期別,點選【查詢】即進入個人繳費資料畫面(請 務必選擇正確的繳費學年度、學期,以免誤繳費用),請您於本校指定期限內 依需求完成線上繳費或產生繳費單至各代收管道完成繳費(PDF 檔,輸入「學 生之身分證字號」後即能開啟繳費單檔案)。
- 二、未依規定繳納學雜費,視同未完成註冊,依本校學則規定,應令退學。
- 三、延修生及復學生請至註冊組辦理註冊或復學程序後,由註冊組開立繳費清單後至 出納組繳費。
- 四、如您需至校列印學雜費繳費單,資訊館3樓2306、2307自由上機教室備有電腦 及印表機,請同學多加利用(攜帶學生證、每張1元)。
- 五、須辦理學雜費減免、弱勢助學或就學貸款的同學,請參閱學務處<u>生活輔導組(減免)</u>、 課外活動指導組(就貸)網頁相關說明辦理。